## Notice de fonctionnement Plateforme <u>Tutorat Santé :</u>

Lien : <u>https://www.tutoratsante.com/</u>

Une fois arrivés sur la plateforme dans la partie inscription vous devez vous inscrire en renseignant dans la partie « étudiant » :

- Votre Prénom et votre nom de famille.
- Votre Tutorat de rattachement : Tutorat PACES ACEML
- Si vous êtes primant ou doublant
- Indiquer votre adresse mail universitaire telle que vous nous l'avez donnée au format prenom.nom.etu@univ-lille.fr
- Cliquez ensuite sur « Demander mon compte »

| Connexion             | Inscription                                                                                  |
|-----------------------|----------------------------------------------------------------------------------------------|
| Votre email étudiant  | ETUDIANT TUTEUR RM RL                                                                        |
|                       | Saisissez votre prénom, nom et email étudiante, vous recevrez un email avec vos identifiants |
| Mot de passe          |                                                                                              |
| Mot de passe oublié ? | Prénom Nom de Famille                                                                        |
| CONNEXION             | Choisissez votre tutorat de rattachement Tutorat PACES ACEML  Avez-vous redoublé ?           |
|                       | Votre email étudiant<br>prenom.nom.etu@univ-lille.fr                                         |
|                       | Je ne suis pas un robot<br>reCAPTCHA<br>Confidentialité - Conditions                         |
|                       | DEMANDER MON COMPTE                                                                          |

Une fois votre demande crée vous recevrez un mail de la part de « Tutorat Santé » vous indiquant votre email et votre mot de passe sur votre messagerie universitaire Zimbra (https://zimbra.univ-lille.fr)

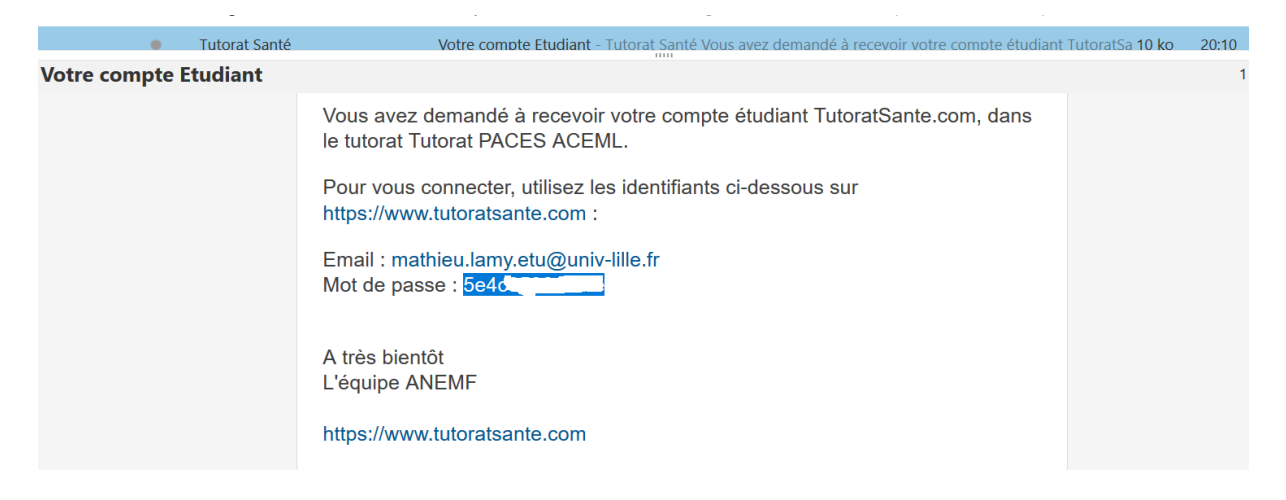

Vous pouvez alors commencer à vous connecter et faire des QCM sur le site !

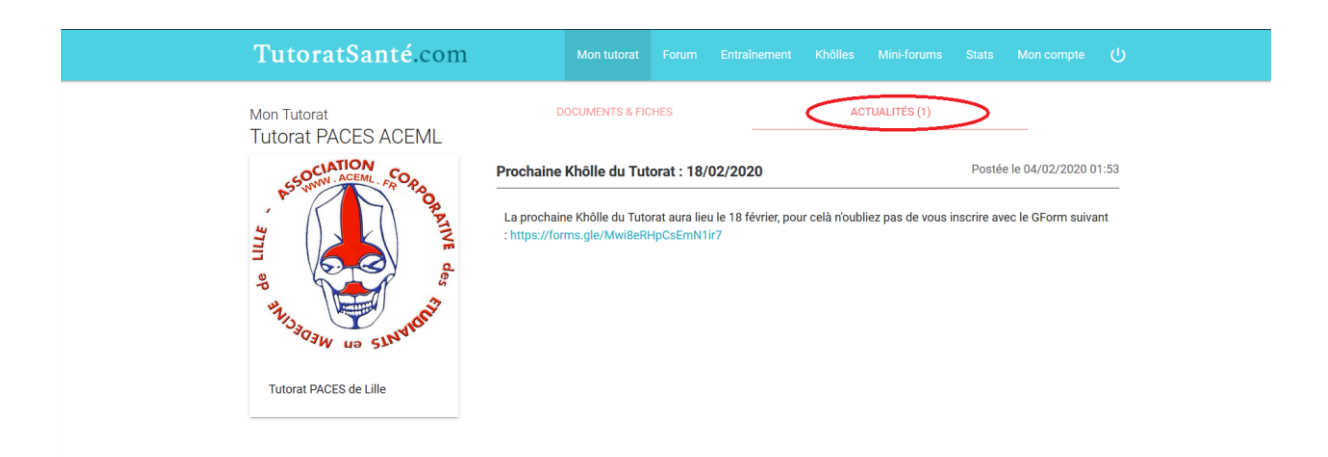

N'hésitez pas à regarder régulièrement les actualités sur la plateforme, vous serez informés par ce canal pour ceux qui n'utilisent pas Facebook.

| TutoratSan                     | té.com Mon tutorat                                                                                                    | Entraînement Khôlles Mini-forums Sta                                       | ats Mon compte 🕛                                     |
|--------------------------------|----------------------------------------------------------------------------------------------------|----------------------------------------------------------------------------|------------------------------------------------------|
| Mon Tutorat<br>Tutorat PACES A | DOCUMENTS & FICHES                                                                                                    | ACTUALITÉS (1)                                                             |                                                      |
| Tutorat PACES de Lille         | Prochaine Khölle du Tutorat : 18/0<br>La prochaine Khölle du Tutorat aura lieu<br>: https://forms.gle/Mwi8eRHpCsEmN1ii | 22/2020 P<br>I le 18 février, pour celà rioubliez pas de vous inscri<br>r7 | stée le 04/02/2020 01:53<br>re avec le GForm suivant |

Vous pouvez également poser des questions dans la partie « Forum », nous essayerons d'y répondre le plus vite possible.

|       | TutoratSanté.com                   | Mon tutorat                                                                            | Forum Entraînement                                                      | Khôlles Mini-forums             | Stats Mon compte           | ) |
|-------|------------------------------------|----------------------------------------------------------------------------------------|-------------------------------------------------------------------------|---------------------------------|----------------------------|---|
| N<br> | Mon Tutorat<br>Tutorat PACES ACEML | DOCUMENTS & FIC                                                                        | CHES                                                                    | ACTUALITÉS (1)                  |                            |   |
| :     | Tutorat PACES de Lille             | Prochaine Khôlle du Tut<br>La prochaine Khôlle du Tuto<br>: https://forms.gle//Mwi8eRi | orat : 18/02/2020<br>vrat aura lieu le 18 février, pour<br>I-pCSEmN1ir7 | r celà n'oubliez pas de vous in | Postée le 04/02/2020 01:53 |   |

Vous pouvez également vous construire un entraînement personnalisé dans la rubrique « Entraînement » en choisissant le nombre et le temps consacré aux QCM que vous voulez faire, vous pourrez également travailler les matières que vous souhaitez.

| TutoratSanté.com                                                                                                    |                         | Mon tutorat     | Forum               | Entraînement                   | Khôlles          | Mini-forums                       | Stats | Mon compte |  |
|----------------------------------------------------------------------------------------------------|-------------------------|-----------------|---------------------|--------------------------------|------------------|-----------------------------------|-------|------------|--|
| Mon Tutorat<br>Tutorat PACES ACEML                                                                                                    | Voici la liste des      | DOCUMENTS & FIC | CHES<br>sposition p | ar les tuteurs et re           | AC<br>sponsables | TUALITÉS (1)<br>de votre tutorat. |       |            |  |
| and the summary of the summary of th | Dossiers CRAcine Annexe | S               |                     | Fichiers<br>Aucun fichier dans | ce répertoir     | e                                 |       |            |  |

Dans la partie « Documents et fiches » vous retrouverez les différentes annexes et probablement d'autres supports !